## **CREATION D'UN TABLEAU SUR EXCEL**

Sélectionnez la zone à quadriller et cliquez à l'endroit indiqué par l'image.

| 🗶   🛃 🗉 - (* -   🗸        |                                          |            |
|---------------------------|------------------------------------------|------------|
| Fichier Accueil Insertion | Mise en page Formules Données Révisio    | n          |
| Coller G I S -            |                                          | anı<br>🗿 1 |
| Presse-papiers 🕞 Po       | Bordures                                 |            |
| B2 - (                    | Bordure inférieure                       | _          |
|                           | Bordure su <u>p</u> érieure              | _          |
| 1                         | Bordure gauche                           | -          |
| 2                         | Bordure d <u>r</u> oite                  |            |
| 3                         | Aucune bordure                           |            |
| 4                         | Toutes les bordures                      |            |
| 5                         | Bordures extérieures                     | _          |
| 6                         | Bordure épaisse en en <u>c</u> adré      | _          |
| 2                         | Bordure double en bas                    | -          |
| 9                         | Bordure <u>é</u> paisse en bas           | -          |
| 10                        | Bor <u>d</u> ure en haut et en bas       |            |
| 11                        | Bordure simple en haut et épaisse en bas |            |
| 12                        | Bordure simple en haut et double en bas  |            |
| 13                        | Traçage des bordures                     |            |
| 14                        | Iracer les bordures                      | _          |
| 15                        | Regional Pracer les bordures de grille   | _          |
| 10                        | <u>Effacer les bordures</u>              | _          |
| 18                        | 🥑 Couleur de ligne                       | _          |
| 19                        | St <u>v</u> le de trait ►                |            |
| 20                        | Autres bordures                          | -          |
| 21                        | C Excel-Pratique.com                     | n          |

Vous obtenez un premier quadrillage.

|    | А | В | С | D          | E          | F       |  |
|----|---|---|---|------------|------------|---------|--|
| 1  |   |   |   |            |            |         |  |
| 2  |   |   |   |            |            |         |  |
| 3  |   |   |   |            |            |         |  |
| 4  |   |   |   |            |            |         |  |
| 5  |   |   |   |            |            |         |  |
| 6  |   |   |   |            |            |         |  |
| 7  |   |   |   |            |            |         |  |
| 8  |   |   |   |            |            |         |  |
| 9  |   |   |   |            |            | Į       |  |
| 10 |   |   |   |            |            |         |  |
| 11 |   |   |   | 0.5        |            |         |  |
| 12 |   |   |   | <b>O</b> E | xcel-Prati | que.com |  |

Vous pouvez également sélectionner d'autres cellules et ajouter un autre style de bordure ...

| 🗶   🚽 🍯 🕶 🖙            |                                           |
|------------------------|-------------------------------------------|
| Fichier Accueil Insert | ion Mise en page Formules Données Révisio |
| Calibri                |                                           |
| Coller 🧹 G I S         | · 田· 🌭· 🗛 · 三三三 律律 🔤 · 💐                  |
| Presse-papiers 5       | Po Bordures                               |
| B2 -                   | Bordure inférieure                        |
| A B                    | Bordure su <u>p</u> érieure               |
| 1                      | Bordure gauche                            |
| 2                      | Bordure d <u>r</u> oite                   |
| 3                      | Aucune bordure                            |
| 4                      | Toutes les bordures                       |
| 5                      | Bordures extérieures                      |
| 6                      | Bordure épaisse en en <u>c</u> adré       |
| 7                      | Bordure double en bas                     |
| 8                      | Bordure épaisse en bas                    |
| 10                     | Bordure en haut et en bas                 |
| 11                     | Bordure simple en haut et épaisse en bas  |
| 12                     | Bordure simple en haut et double en bas   |
| 13                     | Tracage des bordures                      |
| 14                     | Tracer les bordures                       |
| 15                     | A Tracer les bordures de grille           |
| 16                     | Effacer les bordures                      |
| 17                     | Couleur de ligne →                        |
| 18                     |                                           |
| 20                     | Autres bordures                           |
| 20                     | (C) Excel-Pratique.com                    |
| A B                    | C D E F                                   |
| L                      |                                           |
| 2                      |                                           |
| 3                      |                                           |
| 4                      |                                           |
| 5                      |                                           |
| 6                      |                                           |
| /                      |                                           |
| ٥<br>٥                 |                                           |
| 10                     |                                           |
| 11                     |                                           |
| 12                     | C Excel-Pratique.com                      |
|                        |                                           |

## Couleur de fond

Nous avons vu à la première leçon comment changer la couleur de fond d'une cellule. Si vous voulez plus de choix (dégradé de couleurs/textures), rendez-vous dans « Format de cellule », onglet « Remplissage ».

| Nombre Alignement Police Bordure F<br>Cguleur d'arrière-plan : | Coyleur de mobf :<br>Automatique                                                                                                    |            |            |
|----------------------------------------------------------------|----------------------------------------------------------------------------------------------------|------------|------------|
|                                                                | Style de motif :                                                                                                    |            | 0.0        |
| Motifs et textures                                             | Motifs et textures                                                                                                    | Couleur 1: |            |
|                                                                | Type de dégradé<br>Horizontal<br>Vertical<br>Diagonal haut<br>Diagonal haut<br>Diagonal haut<br>Diagonal haut<br>Diagonal haut<br>Diagonal haut<br>Diagonal haut | Varjantes  | Exemple :  |
|                                                                |                                                                                                    | (C) Event  | OK Annuler |